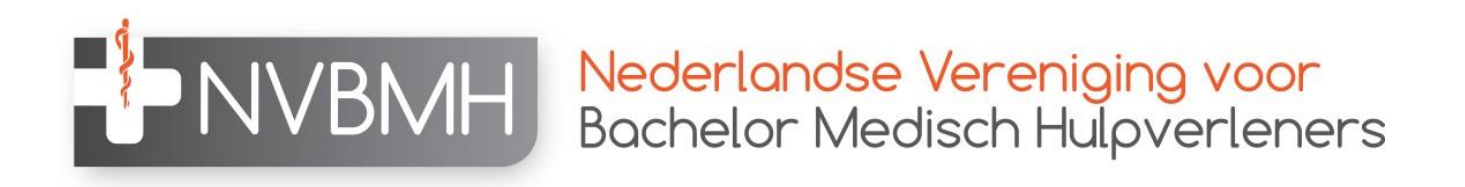

# Handleiding invoeren B-punten Kwaliteitsregister NVMBH

Versie 2

November 2019

#### 1. Log in bij het Kwaliteitsregister via www.nvbmh.nl

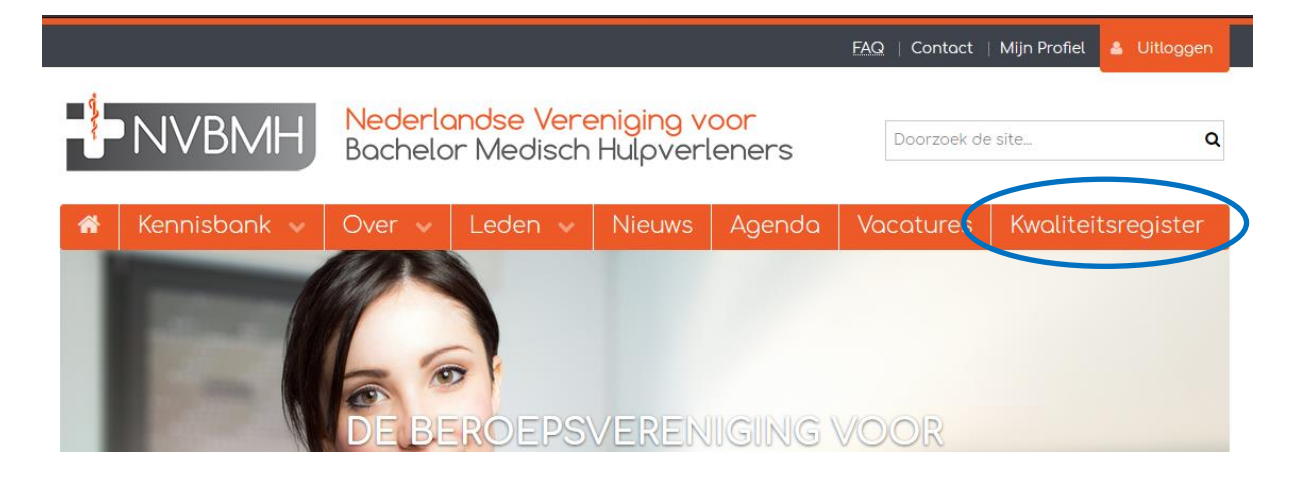

### 2. Ga naar 'Mijn periode'

| Bochelor Medisch Rup-steiners                                                                                                    |                                                                                             |  |  |  |  |  |
|----------------------------------------------------------------------------------------------------|---------------------------------------------------------------------------------------------|--|--|--|--|--|
| Mijn periode PE-activiteiten Agenda                                                                                                    |                                                                                             |  |  |  |  |  |
| MIJN (HER)REGISTRATIEPERIODE                                                                                                    |                                                                                             |  |  |  |  |  |
| <ul><li>► (Her)registratie</li><li>► Overzicht</li></ul>                                                                                                    |                                                                                             |  |  |  |  |  |
| Hieronder staat uw statusoverzicht van het kwaliteitsregister NVBMH.                                                                                                    |                                                                                             |  |  |  |  |  |
| Als u een eerste registratie heeft dan kunt u deze direct indienen. Dit kunt u doen door op de knop "Dossier aanmelden" te klikken en de stappen in de wizard door te lopen. Na de betaling<br>zal de registratie ter beoordeling aangeboden worden bij de NVBMH.   |                                                                                             |  |  |  |  |  |
| U bent reeds geregistreerd en beschikt al over een herregistratietarget.<br>Als u beschikt over een herregistratietarget klikt u op de naam bij uw periode zodat u de detai<br>sturen met de herregistratie. De vermelde targetnorm is 200 punten (uren) in 5 jaar. | berekening van die regel kunt bekijken. De detailberekening kunt u eventueel printen en mee |  |  |  |  |  |
| Periode/Naam                                                                                                    |                                                                                             |  |  |  |  |  |
| <ul> <li>01-06-2016 t/m 01-06-2021 NVBMH herregistratie regelgeving</li> <li>Periode inzien</li> </ul>                                                                                                    | %                                                                                           |  |  |  |  |  |
| <ul> <li>t/m 01-06-2016 Aanmelding voor registratie NVBMH</li> <li>Dossler goedgekeurd</li> </ul>                                                                                                    |                                                                                             |  |  |  |  |  |
|                                                                                                    |                                                                                             |  |  |  |  |  |

#### 3. Klik op 'Periode inzien'.

| NVBMH NVBMH                                                                                                    | n <mark>iging voor</mark><br>Hulpverleners                                              |                                                                                |                                    |                                           |                         |
|----------------------------------------------------------------------------------------------------|-----------------------------------------------------------------------------------------|--------------------------------------------------------------------------------|------------------------------------|-------------------------------------------|-------------------------|
| Mijn periode                                                                                                    | PE-activiteiten                                                                         | Agenda                                                                         |                                    |                                           |                         |
| MIJN (HER)REGISTRATIEPERIODE                                                                                                    |                                                                                         |                                                                                |                                    |                                           |                         |
| <ul> <li>(Her)registratie</li> <li>Overzicht</li> </ul>                                                                                                    |                                                                                         |                                                                                |                                    |                                           |                         |
| Hieronder staat uw statusoverzich                                                                                                    | ht van het kwaliteitsregist                                                             | er NVBMH.                                                                      |                                    |                                           |                         |
| Als u een eerste registratie heeft dan kunt u deze direct indienen. Dit kunt u doen door op de knop "Dossier aanmelden" te klikken en de stappen in de wizard door te lopen. Na de betaling<br>zal de registratie ter beoordeling aangeboden worden bij de NVBMH. |                                                                                         |                                                                                |                                    |                                           |                         |
| U bent reeds geregistreerd en bes<br>Als u beschikt over een herregistra<br>sturen met de herregistratie. De v                                                                                                    | schikt al over een herregi<br>ratietarget klikt u op de na<br>vermelde targetnorm is 20 | stratietarget.<br>Iam bij uw periode zodat u de<br>30 punten (uren) in 5 jaar. | detailberekening van die regel kur | it bekijken. De detailberekening kunt u e | ventueel printen en mee |
| Periode/Naam                                                                                                    |                                                                                         |                                                                                |                                    |                                           |                         |
| ▲ 01-06-2016 t/m 01-0<br>④ Periode inzien                                                                                                    | 06-2021 NVBMH herregistra                                                               | tie regelgeving                                                                |                                    | /200 Onvoldoende                          | %                       |
| <ul> <li>t/m 01-06-2016 Aanı</li> <li>Dossier goedgeke</li> </ul>                                                                                                    | nmelding voor registratie N<br>weurd                                                    | ВМН                                                                            |                                    |                                           |                         |

## 4. Klik op 'Toevoegen Categorie B'.

| Status<br>Minimaal te b<br>Fotaal behaal | Regel onvoldo<br>ehalen 100<br>d | ende                                                |          |         |
|------------------------------------------|----------------------------------|-----------------------------------------------------|----------|---------|
| Toevoegen                                | Categorie A                      |                                                     |          |         |
| 2 Datum                                  | <b>?</b> Categorie               | 20 <u>Marting</u>                                   | 2 Punten | 2 State |
| 3-11-2016                                | Geaccrediteerde scholing NVBMH   | NVBMH Symposium 2016 (ID nummer: 269943)            | 3        |         |
| 3-11-2016                                | Geaccrediteerde scholing NVBMH   | NVBMH Algemene Ledenvergadering (ID nummer: 269944) | 2        |         |
| Categorie B ເ                            | iren                             |                                                     |          |         |
| Overige desku                            | ndigheidsbevorderingen           |                                                     |          |         |
| Totaal bobaal                            | <b>d</b> 0                       |                                                     |          |         |
| -                                        |                                  |                                                     |          |         |

5. Vul de datum in van de dag waarop de activiteit heeft plaatsgevonden en klik op 'volgende'.

| -<br>NVBM                                                                                                    | H Nederlar<br>Bachelor | <mark>Nederlandse Vereniging voor</mark><br>Bachelor Medisch Hulpverleners |  |  |
|----------------------------------------------------------------------------------------------------|------------------------|----------------------------------------------------------------------------|--|--|
| Mijn periode                                                                                                    | PE-activiteiten        | Agenda                                                                     |  |  |
| Slui en Volgende >                                                                                                    |                        |                                                                            |  |  |
| ACTIVITEIT TOEVOEGEN                                                                                                    |                        |                                                                            |  |  |
| Geef de datum in waarop de activiteit is voltooid (de activiteit zal op deze uatem in het dossier verschijnen) en klik dan op volgende. |                        |                                                                            |  |  |
| Datum activiteit voltooid:                                                                                                    | 2 27-4-2017            | ×                                                                          |  |  |

| D | e datum van de activiteit moet liggen in de periode: |
|---|------------------------------------------------------|
| V | anaf: 1-11-2016                                      |
| Т | ot: 27-4-2017                                        |

6. Vul alle gevraagde gegevens met betrekking tot de activiteit in en klik op 'volgende'.

| Mijn periode PE-activitei                                                                                             |                                                                     |                                                                                                    |
|----------------------------------------------------------------------------------------------------|---------------------------------------------------------------------|----------------------------------------------------------------------------------------------------|
| Sluiten Opslaan conclipt Volgende >                                                                                   |                                                                     | <b>↑</b> Terug naar boven                                                                                                    |
| ACTIVITEIT TOEVOEGE Datum activiteit:27-4-2017 Categorie: Categorie B: Overige nascholingsactiv Vul alle gegevens in. | N                                                                   |                                                                                                    |
| Datum activiteit voltooid                                                                                             | 27-4-2017                                                           |                                                                                                    |
| Categorie *                                                                                                    | Categorie B: Overige<br>Minstens 100 uur na<br>eisen van de Categor | nascholingsactiviteiten<br>scholingsactiviteiten per registratiecyclus kunnen gevolgd worden die niet hoeven te voldoen aan<br>ie A uren |
| Omschrijving *                                                                                                    | 2                                                                   |                                                                                                    |
| Accreditatiepunten (1 punt=1 uur) (maximaal 40) *                                                                     | 2                                                                   |                                                                                                    |
| Opmerking                                                                                                    | 2                                                                   |                                                                                                    |
| Bijlage                                                                                                    | 2                                                                   | Bladeren                                                                                                    |
| Overige informatie                                                                                                    | 2                                                                   | ^                                                                                                    |

3

7. Controleer je gegevens en klik op 'Gereed' om de activiteit toe te voegen.

Klik op gereed om de activiteit op te nemen in uw dossier. De activiteit wordt direct opgenomen in uw dossier zonder verdere goedkeuring.

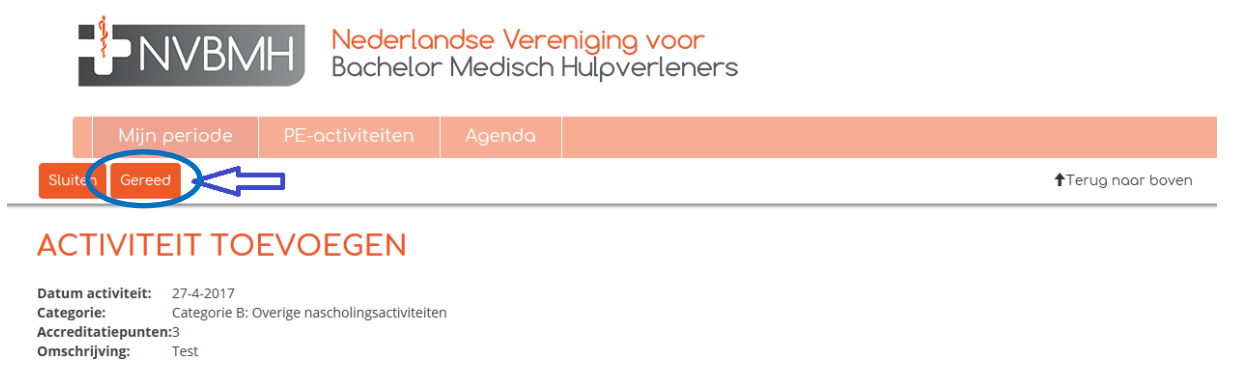

8. De B-punten zijn opgevoerd en zijn zichtbaar in je dossier.

Test